Tutorial

11 11 11

SAMSUNG SDS

## **Kubernetes** Apps 배포

(Deploying

Kubernetes Apps)

of the state of the state of th

A STREET, BY

HALL PLANT - ALTER AND

m. Milling Hora

ITTER TOTAL 

October 2024

Copyright 2024. Samsung SDS Co., Ltd. All rights reserved.

# Contents

| 1. | 학습목표    | 1  |
|----|---------|----|
| 2. | 들어가기    | 1  |
| 3. | 사전 요구사항 | 1  |
| 4. | 따라하기    | 2  |
| 5. | 정리하기    | 10 |

#### 1. 학습목표

- Kubernetes Apps에 접근합니다.
- Kubernetes Apps를 활용하여 Application Server를 배포합니다.
- Web Browser 프로그램을 활용하여 배포한 Application Server에 연결합니다.

## 2. 들어가기

2.1 서비스 구성도

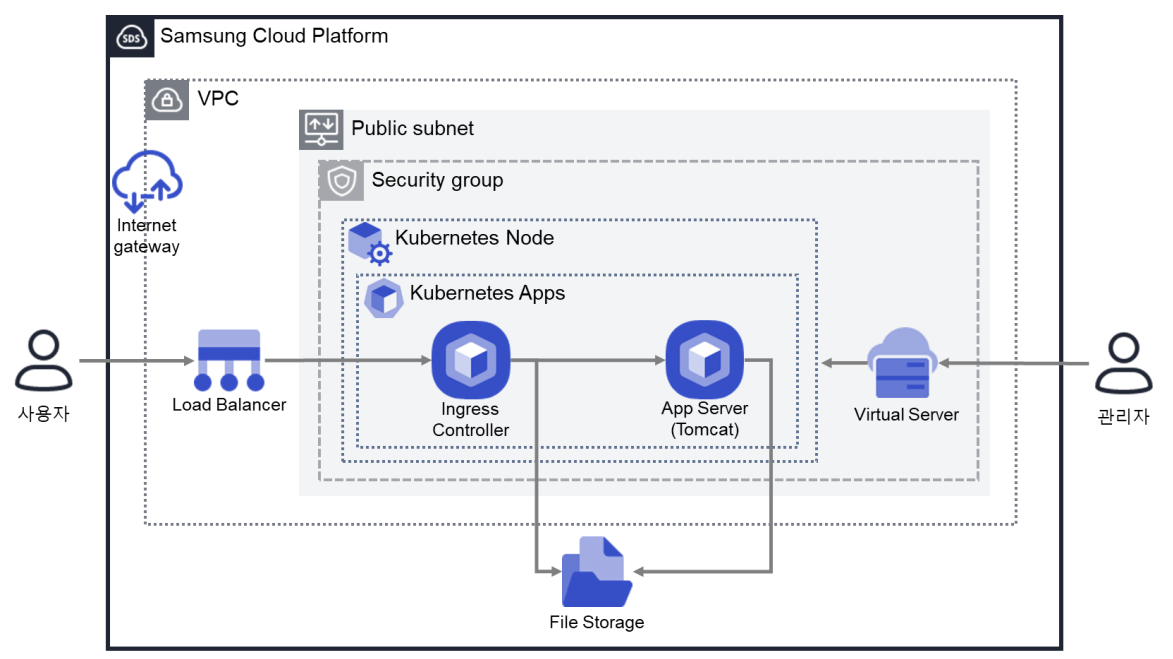

#### 3. 사전 요구사항

이 실습을 시작하기 전, 다음 실습이 선행되어야 합니다. VPC 생성: 자세한 내용은 <u>VPC 네트워크 환경 구성 가이드</u>를 참조하세요 Security Group 생성: 자세한 내용은 <u>Security Group 설정 가이드</u>를 참조하세요 Load Balancer 생성: 자세한 내용은 <u>Load Balancer 생성 가이드</u>를 참조하세요. File Storage 생성: 자세한 내용은 <u>File Storage 생성 가이드</u>를 참조하세요. Kubernetes Node CLI 접속환경 구성: <u>Kubernetes Node CLI</u>를 참조하세요. Kubernetes Engine: <u>Kubernetes 클러스터 구성 가이드</u>를 참조하세요. Kubernetes API Server 접속: <u>Kubernetes API Server 접속</u>을 참조하세요. Kubernetes 외부 인터페이스 연결: Kubernetes 외부인터페이스 연결을 참조하세요.

## 4. 따라하기

#### 4.1 Tomcat WAS 배포

① 모든 상품 → Container → Kubernetes Apps → Kubernetes Apps 의 상품신청 버튼을 선택합니다.

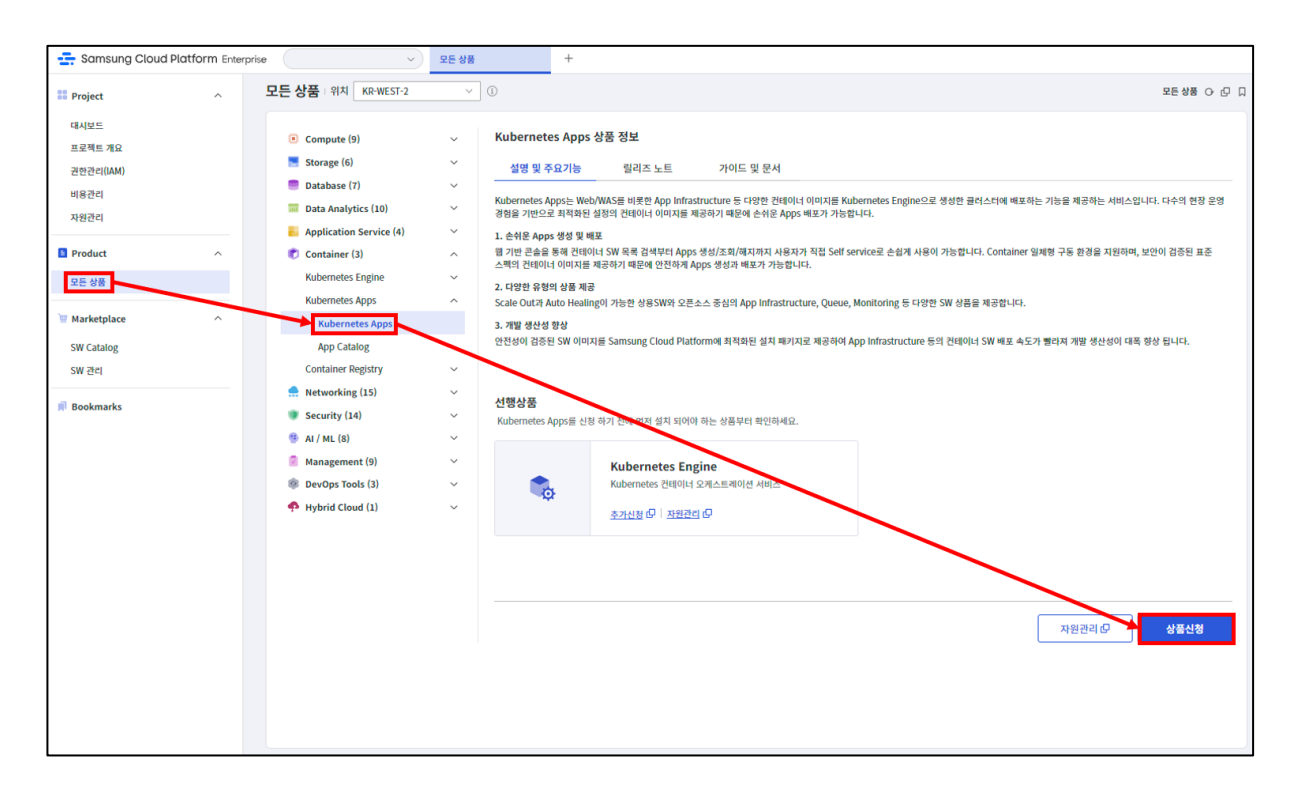

 ② Kubernetes Apps 신청 화면에서 Kubernetes Cluster 목록을 선택하고 Namespace 정보를 입력합니다.

| <b>[입력정보]</b><br>- Kubernetes Cluster - 기 생성한 클러스터 이름<br>- Namespace - 기존 Namespace 생성 선택 → App 입력<br>(예, tomcat) |                                                                                              |                                                                                                    |  |  |  |  |  |
|----------------------------------------------------------------------------------------------------|----------------------------------------------------------------------------------------------|----------------------------------------------------------------------------------------------------|--|--|--|--|--|
| < Kubernetes Ap                                                                                                   | ps - Kubernetes Apps 신청 : 위치 KR-EAST-1 🗸 🗸                                                   | > 모든상품 > Kubernetes Apps - Kubernetes Apps 선형                                                                                                    |  |  |  |  |  |
| Cluster 선택                                                                                                    | <u>ک</u> Cluster طاها ۲۰۰۰ Ap                                                                | p 선택 ••• 이용동의 ••• 필수 정보 입력 ••• 신청 정보 확인                                                                                                    |  |  |  |  |  |
| Kubernetes Cluster<br>Namespace                                                                                   | k&clax ~<br>기존 Namespace 선택 ~ Ingress ~<br>Ready 상택인 Node가 있는 Kubernetes Cluster는 표시되지 않습니다. | <b>에상 금액</b><br><u>신</u> 8世 성동 출 1/1 <b>Kubernetes Apps ₩ 0</b><br><b>Л</b> 52-16 비행 5.5% 백 0<br><b>Л</b> 52-16 비행 5.5% 백 0<br><b>औ</b> 0<br><b>Л</b> 52-16 비행 5.5% 백 0<br><b>औ</b> 0<br><b>औ</b> 0<br><b>औ</b> 0<br><b>औ</b> 0<br><b>औ</b> 0 |  |  |  |  |  |

 ③ Kubernetes Apps 신청 화면에서 App 목록을 확인합니다.

 (SCP 3.0 에서는 39 개의 Apps 제공합니다)

| < Kube       | ernetes Ap | pps - Kubernetes Apps 신청 : 위치 : KR-EAST-1                                                                                                    | 모든상품                             | > Kubernetes Apps - Kubernetes Apps 신청 |
|--------------|------------|----------------------------------------------------------------------------------------------------|----------------------------------|----------------------------------------|
| App 선        | 택          |                                                                                                    | Cluster 선택 ···· 🔼 App 선택 ···· 이용 | 동의 ••• 필수정보입력 ••• 신청정보확인               |
| 총 <b>3</b> 9 | 10 개씩 보기 🗸 | New Recommended                                                                                                    | S/W 이름을 입력하세요.                   | Q 상세검색                                 |
|              | .NET       | . <b>NET Core Community</b> Language Base ෩<br>Free : Samsung SD5<br>.NET Core는 Microsoft 및 GitHub 의 .NET 카유니티에서 유지 컨의하는 범용 개발 플랫폼 입니다.         |                                  | VERSION 3.1.32-3                       |
|              | .NET       | . <b>NET Core Community (Windows)</b> Language Base<br>Free i Samsung SDS<br>.NET Core는 Microsoft 및 CitHub 의 .NET 커뮤니티에서 유지 관리하는 범용 개발 플랫폼 입니다. |                                  | VERSION 6.0                            |
|              |            | Alpine Community Base<br>Free : Samsung SDS<br>Alpine Linux는 must libc, BusyBox 기반의 리눅스 배포판입니다.                                                 |                                  | VERSION 3.13.12                        |
|              | *          | Apache HTTP Server Application Infrastructure @commonded @@<br>Free I S-Core I Care pack<br>Apache HTTP Server는 오픈소스 HTTP 웹 서비입니다.              |                                  | VERSION 2.4.57_S2.0                    |

④ S/W Name 에 Tomcat 입력 후 검색하고, Tomcat Community 버전을 체크하여 다음 버튼을 선택합니다.

- 검색: Tomcat

⑤ 이용동의 내용 확인 및 약관에 동의 후 다음 버튼 선택합니다.

| < Kubernetes A | pps - Kubernetes Apps 신청 : 위치 : KR-EAST-1                                                                                                    | > 모든상품 > Kube                          | rnetes Apps - Kubernetes Apps 신청 |
|----------------|----------------------------------------------------------------------------------------------------|----------------------------------------|----------------------------------|
| 이용동의           |                                                                                                    | Cluster 선택 ···· App 선택 ··· 🖊 이용동의 ···· | 필수 정보 입력 *** 신청 정보 확인            |
| $\swarrow$     | Tomcat Community + 버전 8.5.88<br>Samsung SDS + Free                                                                                                    |                                        | Application Infrastructure       |
| 개요             | Tomcat은 아파치 소프트웨어 재단에서 개발된 오픈소스 앱 애플리케이션 서버입니다.                                                                                                    |                                        |                                  |
|                | Kubernetes Apps<br>Kubernetes Apps는 몇 분내에 SCP Kubernetes Engine에 배포 할 수 있도록 패키장된 아플리케이산입니다.                                                                    |                                        |                                  |
| 가격             | Tomcat은 SCP Kubernetes 클러스터에 무료로 배포할 수 있습니다.<br>참고 : 이 제품은 사용료가 없으나, Kubernetes Engine 사용에는 비용이 부가됩니다. 최신 가격정책은 아래 링크를 참고하세요.<br>"SCP 가격정책" 클리 > "요금 기준" 해선 확인 |                                        |                                  |
| 가이드 및 문서       | 사용자 가이드                                                                                                    |                                        |                                  |
| 지원             | Samsung SDS는 이 어플리케이션에 대한 지원을 제공하지 않습니다.<br>하지만 Stack Overflow에서 커뮤니티 지원을 이용할 수 있습니다 .                                                                         |                                        |                                  |
| 서비스 약관         | 이 제품을 사용하면 SCP Kubernetes Apps 시비스 약편, 다음 소프트웨어 리이션스 이용약편과 소프트웨어나 시비스와 함께 제공<br>약편과 라이션스를 신증히 검토하여 소프트웨어 또는 서비스로 인해 발생할 수 있는 의무를 자세히 확인하시기 바랍니다.               | !되는 해당 오픈소스 라이선스 악관 준수에 동의하게 됩니다.      |                                  |
|                | SCP Kubernetes Apps 시비스 약관<br>Tomcat 소프트웨어 라이션스                                                                                                    |                                        | ☑ 위의 야편에 동의합니다.                  |
|                |                                                                                                    | 이전                                     | 다음                               |

⑥ Kubernetes Apps 신청화면에서 정보 입력하고 다음 버튼을 선택합니다.

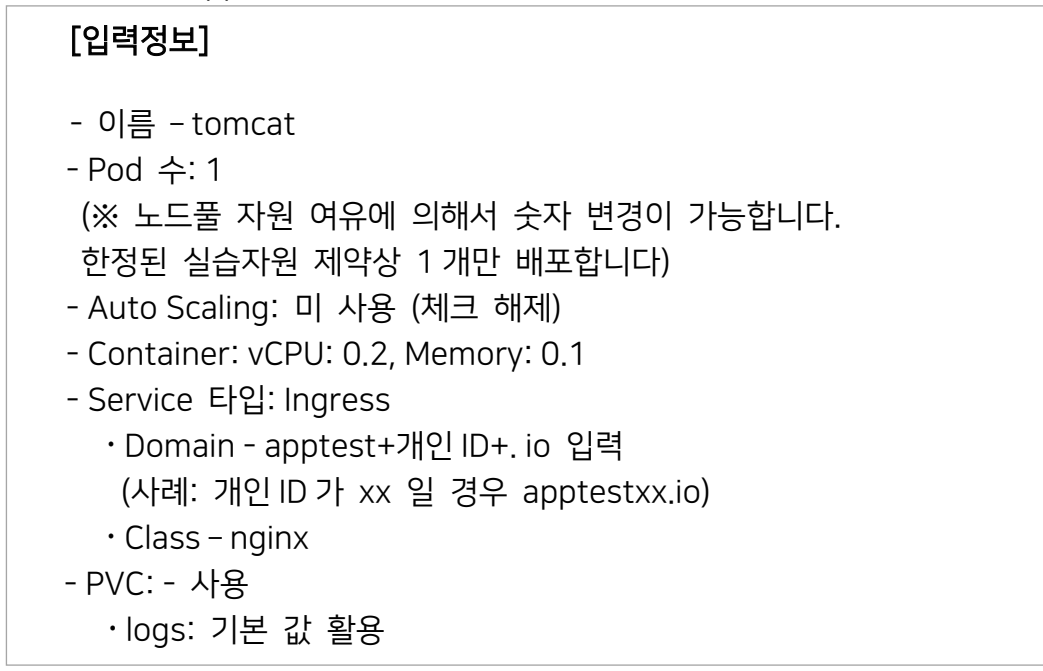

| 유성모 입력                                                                   |                                                             |                                   |                  | Cluster 선택 ···· App {                     | 선택 ··· 이용동의 ··· / ଅ수정보입력 ··· 신청정보                                                                                                    |
|--------------------------------------------------------------------------|-------------------------------------------------------------|-----------------------------------|------------------|-------------------------------------------|----------------------------------------------------------------------------------------------------|
| •                                                                        | tomcat<br>사용 가능한 Apps 명 입니다                                 | ł.                                | 6/28             |                                           | 예상 금액                                                                                                    |
| i¢                                                                       | 1 ~                                                         |                                   |                  |                                           | 신청한 상품 총 1개                                                                                                    |
|                                                                          | Auto-scaling                                                | □ 사용                              |                  |                                           | Kubernetes Apps 🛛 👾                                                                                                    |
| tainer                                                                   |                                                             |                                   |                  |                                           | 커뮤니티 버전 SW에 대한 기술지원료는 별도로<br>부과됩니다.                                                                                                    |
|                                                                          | Image                                                       | sdspaas-scpapps/tomcat:8.5.88-jdk | Memory () 01     | Ci                                        | 총 예상 금액(1개월                                                                                                    |
|                                                                          | state                                                       | 0.2                               | Memory () 0.1    | G                                         | ₩ 0                                                                                                    |
|                                                                          |                                                             |                                   |                  |                                           |                                                                                                    |
| h 정보 입력                                                                  |                                                             |                                   |                  |                                           |                                                                                                    |
| vice type                                                                | Ingress                                                     | ~                                 |                  |                                           |                                                                                                    |
|                                                                          | Domain                                                      | apptestxx.io                      | 12/ 160          |                                           |                                                                                                    |
|                                                                          | Class                                                       | nginx                             | 5/ 253           |                                           |                                                                                                    |
|                                                                          | ✓ 사용                                                        |                                   |                  |                                           | 1                                                                                                    |
|                                                                          | Name                                                        | StorageClass                      | 82 <sup>2</sup>  |                                           |                                                                                                    |
|                                                                          |                                                             | nfs.subdir.external.sc            | × 1 Gi           |                                           |                                                                                                    |
|                                                                          |                                                             |                                   |                  |                                           |                                                                                                    |
|                                                                          |                                                             |                                   |                  |                                           | 이전 다음                                                                                                    |
| ubernetes App                                                            | ps - Kubernetes Apps                                        | 5 신청 : 위치: KR-EAST-1              |                  |                                           | 이전 다음                                                                                                    |
| ubernetes App<br>청 정보 확인                                                 | ps - Kubernetes Apps                                        | 5 신청 - 위치 : KR-EAST-1             |                  | Cluster 전역 ···· App                       | 이전 다음<br>> 모든상품 > Kubernetes Apps - Kubernetes A<br>신텍 ··· 이용동의 ··· 필수 정보 압덕 ··· · · · · · · · · · · · · · · · ·                                                        |
| ubernetes App<br>청 정보 확인                                                 | ps - Kubernetes Apps                                        | 5 신청 : 위치 : KR-EAST-1             |                  | Cluster 원덱 ···· App                       | 이전 다음<br>> 모든성품 > Kubernetes Apps - Kubernetes A<br>선택 ··· 이상동의 ··· 웹수 정보 합력 ··· <mark>2 신청 정보</mark> 회<br>신정된 상품 관                                                     |
| ubernetes App<br>청 정보 확인                                                 | ps - Kubernetes Apps                                        | <b>5.신청</b> : 위치 : KR-EAST-1      |                  | Cluster 한텍 ••• App                        | 이전 다음<br>> 모든상용 > Kubernetes Apps - Kubernetes A<br>성역 ···                                                                                                    |
| ubernetes Apj<br>청 정보 확인<br>Kubernetes A                                 | ps - Kubernetes Apps<br>pps                                 | 5 신청 : 위치: KR-EAST-1              |                  | Cluster 전역 ···· App                       | 이전 다양<br>> 모든상품 > Kubernetes Apps - Kubernetes A<br>전력 ··· 이용동역 ··· 월수 청보 입력 ··· ( 신청정보 1<br>신청편 상품 중<br>(월) 예상 청구 급역(월 기준) ↓ 약 ₩<br>₩ (                                |
| ubernetes App<br>청 정보 확인<br>Kubernetes A<br>Cluster                      | ps - Kubernetes Apps<br>pps<br>k8clax                       | 5 신청 : 위치 : KR-EAST-1             | Namespace        | Cluster d <sup>ig</sup> ··· App           | 이전 다음<br>> 모든상품 > Kubernetes Apps - Kubernetes A<br>산택 ··· 이용품여 ··· 월수 정보 입력 ···                                                                                        |
| ubernetes App<br>청 정보 확인<br>Kubernetes A<br><sup>Cluster</sup><br>예플리케이션 | ps - Kubernetes Apps<br>pps<br>kitclaxe<br>Tomcat Community | 5 <b>신청</b> : 위치: KR-EAST-1       | Namespace<br>이름  | Cluster 신네 ···· App<br>ingress<br>tomcat  | 이전 다음<br>> 모든상용 > Kubernetes Apps - Kubernetes A<br>성택 ···  여용당역 ···  월수 정보 압력 ···                                                                                      |
| ubernetes App<br>청 정보 확인<br>Kubernetes A<br><sup>Cluster</sup><br>예플리케이션 | ps - Kubernetes Apps<br>pps<br>k8clax<br>Tomcat Community   | 5 신청 : 위치: KR-EAST-1              | Namespace<br>이름  | Cluster 한텍 ···· App<br>ingress<br>torncat | 이전 다음<br>> 모든상품 > Kubernetes Apps - Kubernetes A<br>전력 ··· 이영동역 ··· 월수 정보 압력 ··· ( 2 산정 정보 박<br>신청편 상품 군<br>④ 예상 청구 급역(월 기준) : 약 ₩<br>₩ (                               |
| ubernetes App<br>청 정보 확인<br>Kubernetes A<br>Cluster<br>예플리케이션            | pps - Kubernetes Apps<br>pps<br>k&clax<br>Tomcat Community  | 5 신청 : 위치: KR-EAST-1              | Namespace<br>이름  | Cluster 원텍 ··· App                        | ()전 다양<br>> 모든상품 > Kubernetes Apps - Kubernetes A<br>산택 ··· 이용정역 ··· 원수 상보 입력 ···                                                                                       |
| ubernetes App<br>형 정보 확인<br>Kubernetes A<br>Cluster<br>예플리케이션            | ps - Kubernetes Apps<br>pps<br>k8clsxx<br>Tomcat Community  | 5 신청 · 위치 : KR-EAST-1             | Namespace<br>여름  | Cluster d <sup>1</sup> ··· App            | ()전 다양<br>> 모든상동 > Kubernetes Apps - Kubernetes A<br>전액 ··· 이왕동역 ··· 동수 상도 압력 ···                                                                                       |
| ubernetes App<br>형 정보 확인<br>Kubernetes A<br>Cluster<br>예플리케이션            | pps - Kubernetes Apps<br>pps<br>k8clsxc<br>Tomcat Community | 5 신청 위치: KR-EAST-1                | Namespace<br>이름  | Cluster 신텍 ···· App<br>ingress<br>tomcat  | 이전 다음<br>> 모든신용 > Kubernetes Apps - Kubernetes A<br>선택 · · · 이용동역 · · · 로수 정보 입역 · · · · · · · · · · · · · · · · ·<br>신형원 상용 -<br>· · · · · · · · · · · · · · · · · · · |
| ubernetes App<br>청 정보 확인<br>Kubernetes A<br><sup>Cluster</sup><br>예플리케이션 | pps - Kubernetes Apps<br>pps<br>k8ctox<br>Tomcat Community  | 5 신청 · 위치: KR-EAST-1              | Namespace<br>이름  | Cluster 한덱 ···· App<br>ingress<br>tomcat  | 이전 다음<br>> 오픈상용 > Kubernetes Apps - Kubernetes A<br>선택 ··· 이용용역 ··· 월수 정보 입력 ··· ( 신성 정보 1<br>신성편 상용 #<br>● 예상 장구 급역(월 기온) · 역 ₩<br>₩ (<br>예상 급역 ₩ (                    |
| ubernetes App<br>청 정보 확인<br>Kubernetes A<br>Cluster<br>예플리케이션            | pps - Kubernetes Apps<br>pps<br>k8ctsx:<br>Tomcat Community | 5 신청 : 위치: KR-EAST-1              | Namespace<br>이름  | Cluster et al App                         | 이전 다양<br>> 모든성을 > Kubernetes Apps - Kubernetes A<br>산택 ··· 이용용역 ··· 필수 정보 입력 ··· 《 선정권 2<br>신정면 상품 2<br>@ 예상 정구 급역(월 기준) : 약 ₩<br>₩ (<br>예상 금역 ₩ (                      |
| ubernetes App<br>형 정보 확인<br>Kubernetes A<br>Cluster<br>제품리케이션            | ps - Kubernetes Apps<br>pps<br>k8clssx<br>Tomcat Community  | 5 신청 · 위치 : KR-EAST-1             | Namespace<br>0/8 | Cluster et al App                         | 이전     다음       > 모든상용 > Kubernetes Apps - Kubernetes A       산택 ··· 이용용역 ··· 몸수 성보 압력 ···                                                                              |

## ⑦ Kubernetes Apps 목록에서 배포된 tomcat app 을 확인합니다.

| ł                | Kubernetes Apps    |         |                       |                     |        |             |          |       |  |
|------------------|--------------------|---------|-----------------------|---------------------|--------|-------------|----------|-------|--|
| 총 2 🗆 20 개씩 보기 ∨ |                    | All     | All My App 이름을 입력하세요. |                     |        | Q 상세검색 상품신청 |          |       |  |
|                  | 이름 三               | Cluster | Namespace             | 애플리케이션              | 버전     | 위치 三        | 상태       |       |  |
|                  | tomcat             | k8clsxx | ingress               | Tomcat Community    | 8.5.88 | KR-EAST-1   | Deployed | 상품 해지 |  |
|                  | ingress-controller | k8clsxx | ingress               | NGINX Ingress Cont… | 1.5.1  | KR-EAST-1   | Deployed | 상품 해지 |  |

#### 4.2 Tomcat App 배포상태 확인

① 모든 상품 → Container → Kubernetes Apps → Kubernetes Apps 의 자원관리 버튼을 선택합니다.

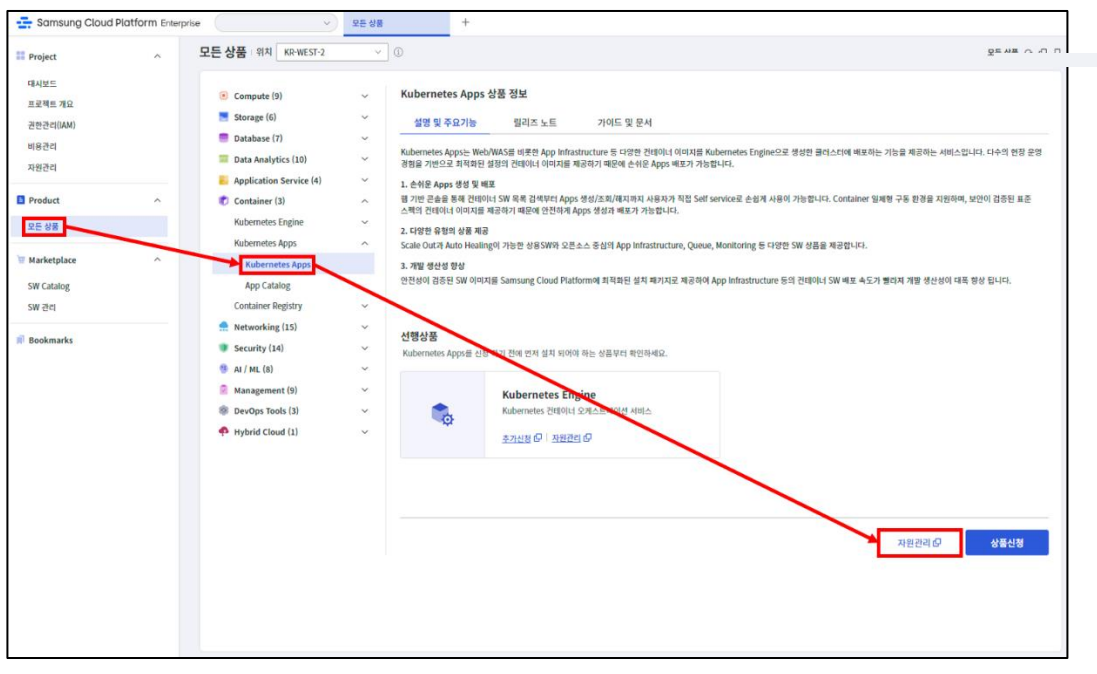

#### ② 배포된 tomcat app을 선택합니다.

| Kubernetes Apps    |         |                       |                     |        |             |          |       |
|--------------------|---------|-----------------------|---------------------|--------|-------------|----------|-------|
| 총 2   20 개씩 보기 🗸   |         | All My App 이름을 입력하세요. |                     |        | Q 상세검색 상품신청 |          |       |
| 이름 三               | Cluster | Namespace             | 애플리케이션              | 버전     | 위치 三        | 상태       |       |
| tomcat             | k8clsxx | ingress               | Tomcat Community    | 8.5.88 | KR-EAST-1   | Deployed | 상품 해지 |
| ingress-controller | k8clsxx | ingress               | NGINX Ingress Cont… | 1.5.1  | KR-EAST-1   | Deployed | 상품 해지 |
|                    |         |                       |                     |        |             |          |       |

③ tomcat 의 상세정보를 확인합니다

| (ubernetes Ap | ps - Kubernetes Apps 상세 ton            | icat                           |                                  | > 자원권리 > Kubernetes Apps - Kubernetes Apps 상세 ( |                    |      |
|---------------|----------------------------------------|--------------------------------|----------------------------------|-------------------------------------------------|--------------------|------|
| Deployed      |                                        |                                |                                  |                                                 |                    | 상품해지 |
| 상세정보          | 태그 작업이력                                |                                |                                  |                                                 |                    |      |
| 로젝트명          |                                        |                                |                                  |                                                 |                    |      |
| ч             | KR-EAST-1                              |                                |                                  |                                                 |                    |      |
| 5/서비스         | Kubernetes Apps                        |                                | 자원 유형                            | Kubernetes Apps                                 |                    |      |
| 명             | tomcat                                 |                                | 자원ID                             | RELEASE-LZNO7_mfqipUj8                          | Bq5XJI6ya          |      |
| N             | srn:public:KR-EAST-1:k8clsxx-riddq-ZON | E:PROJECT-88pFHL6-tEjSDesnO_GF | Pkd:kubernetes-apps:kubernetes-a | application/RELEASE-LZNO7_m                     | nfqipUj8q5XUl6ya 🖏 |      |
| 성자            | The second second second               |                                | 생성일시                             | 2023-06-28 11:11:12 (Asia/                      | Seoul, GMT +09:00) |      |
| 조리케이션         | Tomcat Community                       |                                | Cluster                          | k8clsxx                                         |                    |      |
| mespace       | ingress                                |                                | 이름                               | tomcat                                          |                    |      |
| ress          | ð1                                     |                                |                                  |                                                 |                    |      |
|               | Name                                   | Class                          | Hosts                            | Address                                         | Ports              | Age  |
|               | tomcat                                 | nginx                          | tomcat-ingress appte             | 192,168,10,5,192,168,                           | 80                 | 1195 |

#### 4.3 웹브라우저를 활용한 App 확인

#### ※ 사내 방화벽이 있을 경우, 방화벽 예외허용 작업이 완료되어야 APP 확인 가능함

① ingress-controller Apps 의 External-IP 를 확인합니다.

| Kubernetes Ap | ps - Kubernetes Apps 상세 🗆 ingress          | s-controller                |                           |                             | > 자원관리 > Kubernetes Apps - Kuberne           | etes Apps 상세 () [2] |  |  |
|---------------|--------------------------------------------|-----------------------------|---------------------------|-----------------------------|----------------------------------------------|---------------------|--|--|
|               |                                            |                             |                           |                             |                                              |                     |  |  |
| Deployed      |                                            |                             |                           |                             |                                              | 상품해지                |  |  |
| 상세정보          | 태그 작업이력                                    |                             |                           |                             |                                              |                     |  |  |
| 프로젝트명         |                                            |                             |                           |                             |                                              |                     |  |  |
| 위치            | KR-EAST-1                                  |                             |                           |                             |                                              |                     |  |  |
| 상품/서비스        | Kubernetes Apps                            |                             | Kubernetes Apps           | Kubernetes Apps             |                                              |                     |  |  |
| 자원명           | ingress-controller                         |                             | 자원ID                      | RELEASE-8WyAME8             | RELEASE-8WyAME8gqBaMBQ4mEwGv1d               |                     |  |  |
| SRN           | srn:public:KR-EAST-1:k8clsxx-riddq-ZONE:PF | ROJECT-88pFHL6-tEjSDesnO_GF | kd:kubernetes-apps:kubern | etes-application/RELEASE-8V | VyAME8gqBaMBQ4mEwGv1d ₽                      |                     |  |  |
| 생성자           | thirth propherous termines                 |                             | 생성일시                      | 2023-06-27 18:00:21         | 2023-06-27 18:00:21 (Asia/Seoul, GMT +09:00) |                     |  |  |
| 애플리케이션        | NGINX Ingress Controller Community         |                             | Cluster                   | k8clsxx                     |                                              |                     |  |  |
| Namespace     | ingress                                    |                             | 이름                        | ingress-controller          | 1                                            |                     |  |  |
| Service       | <b>ð</b> 1                                 |                             |                           |                             |                                              |                     |  |  |
|               | Name                                       | Туре                        | Cluster-Ip                | External-Ip                 | Ports                                        | Age                 |  |  |
|               | ingress-controller-sds                     | LoadBalancer                | 172.20.128.135            | NAT IP                      | 80:30743/TCP,443:30801/TCP                   | 17h                 |  |  |

② tomcat App 의 Host 이름을 확인합니다.

| Kubernetes E | ngine - 인그레스 상           | 서 I tomcat                     |                                    |                    |                           | > 자원관리 > Kubernetes Engine -     | 인그레스 상세 ( |
|--------------|--------------------------|--------------------------------|------------------------------------|--------------------|---------------------------|----------------------------------|-----------|
|              |                          |                                |                                    |                    |                           |                                  | 인그레스 삭제   |
| 상세정보         | YAML                     | 이벤트                            |                                    |                    |                           |                                  |           |
| 프로젝트명        |                          |                                | 위치                                 |                    | KR-EAST-1                 |                                  |           |
| 생성 일시        | 2023-06-28 11:11:13 (Asi | a/Seoul, GMT +09:00)           |                                    |                    |                           |                                  |           |
| 인그레스명        | tomcat                   |                                | 네임:                                | 스페이스               | ingress                   |                                  |           |
| 베이블          | app=tomcat sd            | spaas.io/created-by=yjlee rele | ase=tomcat heritage=Helm           | sdspaas.io/versio  | n=8.5.88 sdspaas.io/manag | ged-by=SDS_PaaS                  |           |
|              | release-id=RELEASE-      | LZNO7_mfqipUj8q5XJl6ya app     | kubernetes.io/managed-by=Helm      | sdspaas.io/name    | e=Tomcat_Community_8.5.88 | sdspaas.io/resource-kind=ingress |           |
|              | chart=tomcat-1.0.0       | sdspaas.io/price=Free sds      | paas.io/id=IMAGE-oABRw25Ds1ILaVrdX | Ka05yb             |                           |                                  |           |
| 어노테이션        | meta.helm.sh/release     | e-name: tomcat nginx.ingress.  | subernetes.io/affinity: cookie me  | ta.helm.sh/release | e-namespace: ingress      |                                  |           |
| ዮ소           | 192.168.10.5, 192.168.10 | 1.6                            |                                    |                    |                           |                                  |           |
| 인그레스 클래스     | nginx                    |                                |                                    |                    |                           |                                  |           |
| 기본 백엔드       | -                        |                                |                                    |                    |                           |                                  |           |
| rls          | -                        |                                |                                    |                    |                           |                                  |           |
| 규칙           | 총1                       |                                |                                    |                    |                           |                                  |           |
|              |                          | 호스트                            |                                    | 경로                 |                           | 백엔드                              |           |
|              | tomcat-ingress.appt      | estxx.io                       | 1                                  |                    | tom                       | cat:8080                         |           |

③ DNS 활용 또는 hosts 파일 수정합니다.

hosts 파일 : windows/system32/drivers/etc/hosts (※ 관리자모드로 편집) 추가할 정보 : External-IP 및 URL

| # lo | calhost name | resolution is handled within DNS itself. |
|------|--------------|------------------------------------------|
| #    | 127.0.0.1    | localhost                                |
| #    | ::1          | localhost                                |
| 125  | 1000         | tomcat-ingress.apptestxx.io              |

④ Tomcat 접속 url 을 웹브라우저로 주소창에 입력하여 tomcat index app 페이지를 확인합니다.

| 🗾 🗷 Apache Tomcat/8.5.82 🔗 🖉          | +                                                                                                    |                                              |  |  |
|---------------------------------------|----------------------------------------------------------------------------------------------------|----------------------------------------------|--|--|
| · · · · · · · · · · · · · · · · · · · | e Tomcat/8.5.82                                                                                                    |                                              |  |  |
| ■ ■ ■ Z T 💟 🗨 🕸 🖬                     |                                                                                                    |                                              |  |  |
|                                       | Home Documentation Configuration Examples Wiki Mailing Lists                                                                  | Find Help                                    |  |  |
|                                       | Apache Tomcat/8.5.82                                                                                                    |                                              |  |  |
|                                       | If you're seeing this, you've successfully installed Tomcat. Congrat                                                          | ulations!                                    |  |  |
|                                       | Recommended Reading:<br>Security Considerations How-To<br>Manager Application How-To<br>Clustering/Session Replication How-To | Server Status<br>Manager App<br>Host Manager |  |  |

## 5. 정리하기

- SCP Kubernetes Apps를 활용합니다.
- SCP Kubernetes Apps의 Tomcat 애플리케이션을 배포합니다.
- DNS 등록 또는 Local PC의 hosts 파일을 이용하여 hosts 이름으로 배포한 App 을 확인합니다.